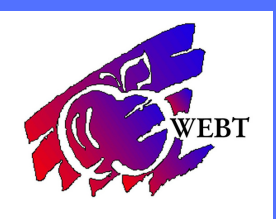

## **Contacting Your WEBT Associate**

## LOG INTO YOUR WEBT ONLINE PORTAL

Once you are logged into your online portal, you will click on the Manage Support Cases tab.

## Manage Support Cases

New Case

If you want to check on an existing case, you can view any that are available from the list. If you need to create a new case, click on the New Case button.

Then you will choose a Case Reason from the drop-down list. Once you've chosen a case reason, a box may appear asking for a member name. You can type whatever you would like in the description box. Here you will hit Save. Even if you have a document to attach - hit Save first.

| Additional Information              |      |                                |          |
|-------------------------------------|------|--------------------------------|----------|
| Case Reason                         |      | Member Name                    |          |
| Benefits/Eligibility                | ~    | Test Test                      | <b>S</b> |
|                                     |      | Acknowledge Receipt/Close Case |          |
|                                     |      |                                |          |
| Description Information             |      |                                |          |
| Description                         |      |                                |          |
| I would like some assistance please |      |                                |          |
|                                     |      |                                |          |
|                                     |      |                                |          |
|                                     |      |                                | //       |
|                                     | Save | Cancel                         |          |

If you have a document to attach, then after you hit Save you can scroll down the page and hit the New button under Attachments. Once you attach your document, you are done!

| Attachments |     |
|-------------|-----|
|             | New |